# Procédure de mise à jour des Aires de Services

## 1 Télécharger le fichier sur la page d'accueil

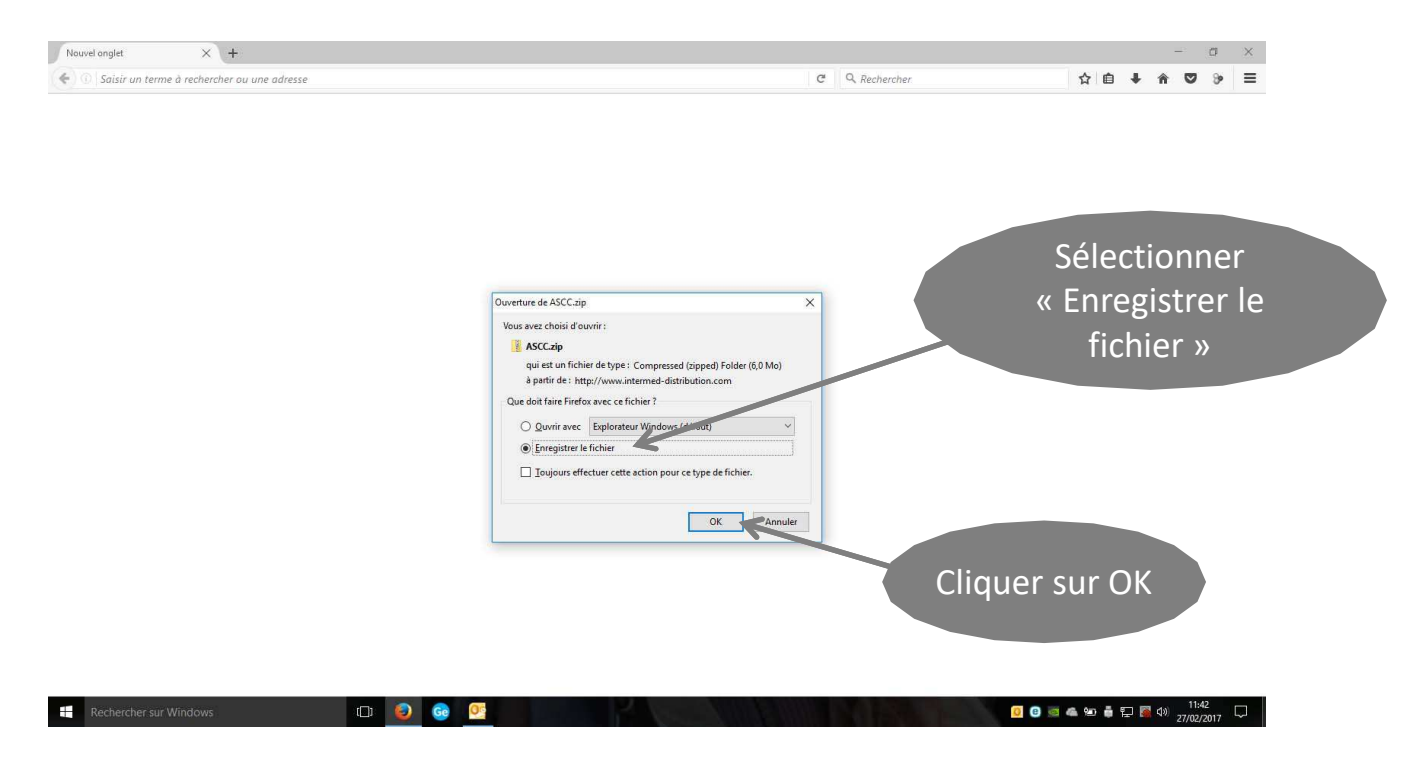

# 2 Copier le fichier téléchargé

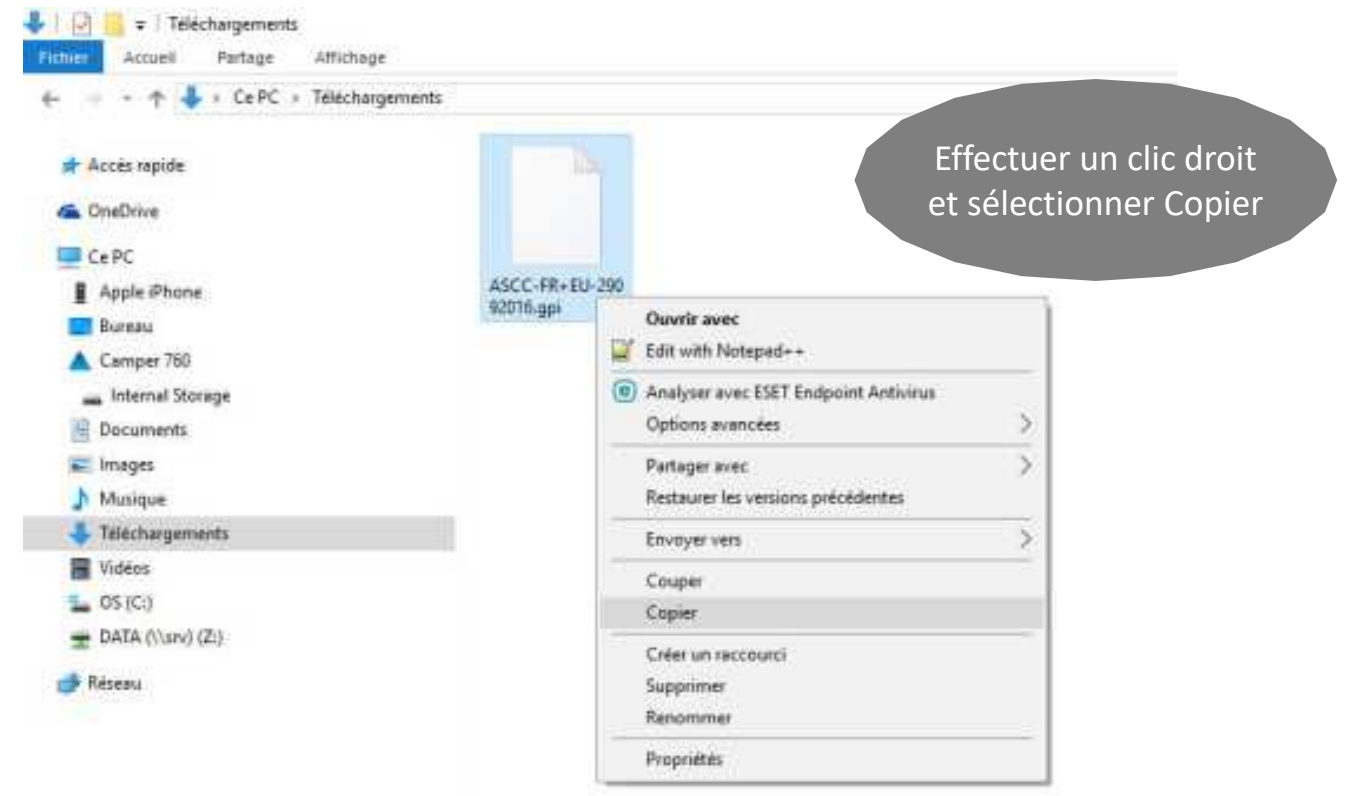

#### 3 Raccorder le GPS au PC

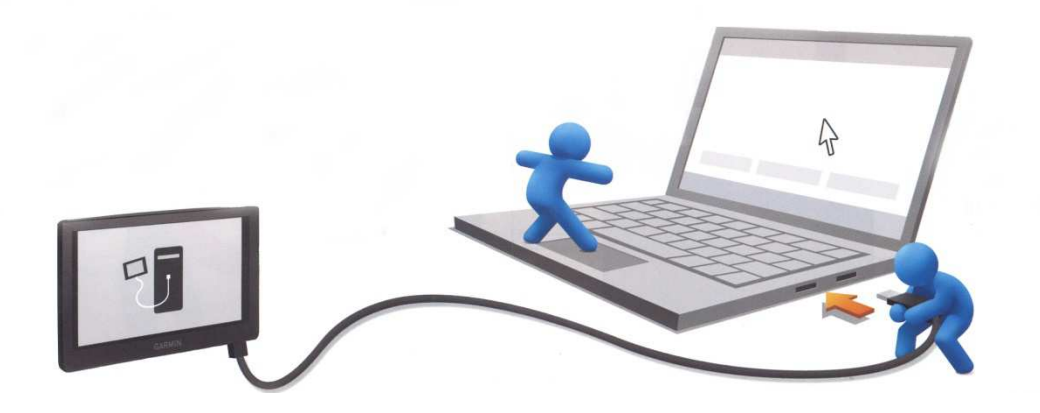

# 4 Sélectionner Ouvrir l'appareil mobile

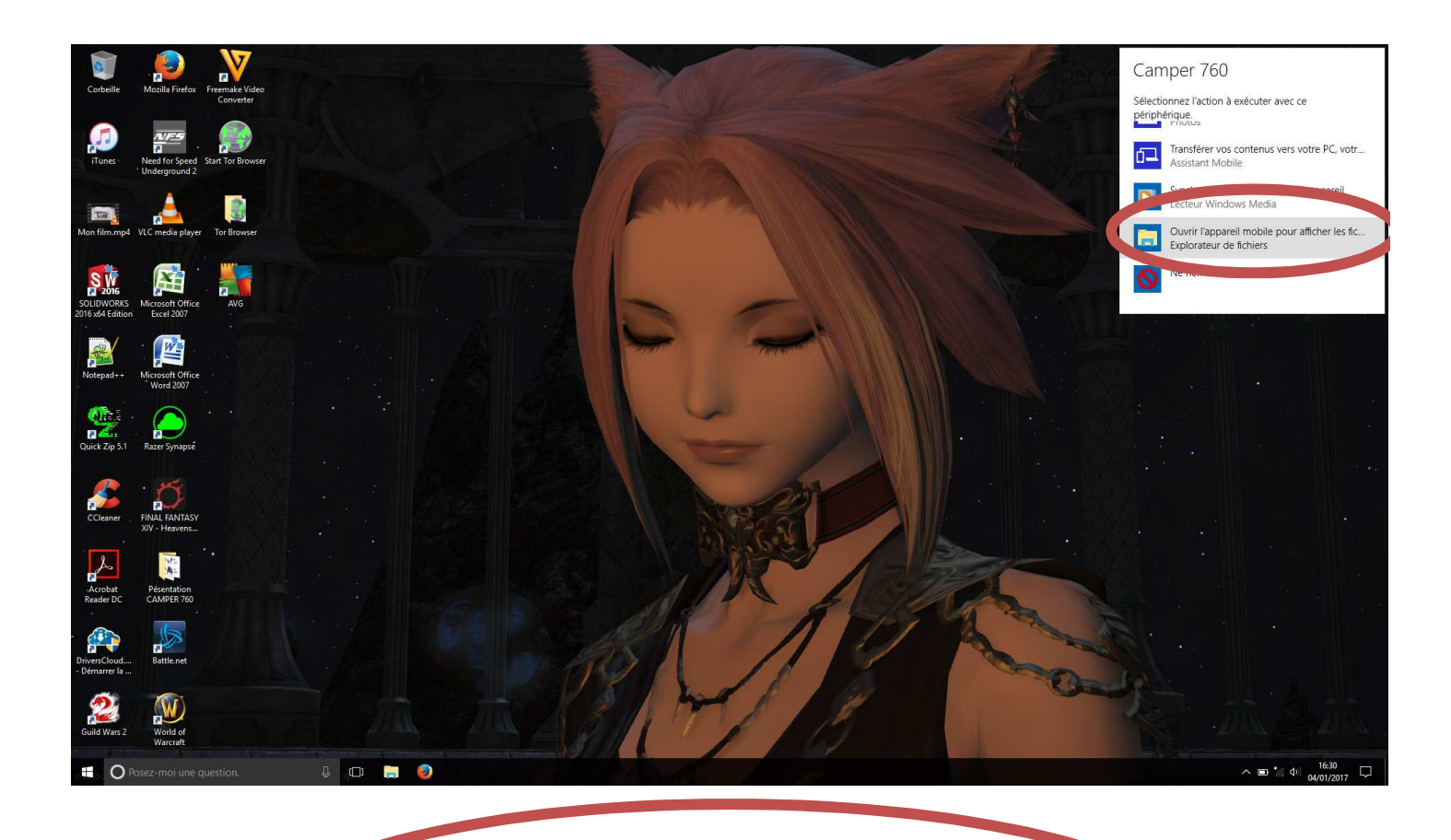

Ouvrir l'appareil mobile pour afficher les fichiers

## 5 Coller le ficher dans le dossier POI du CAMPER 760 :

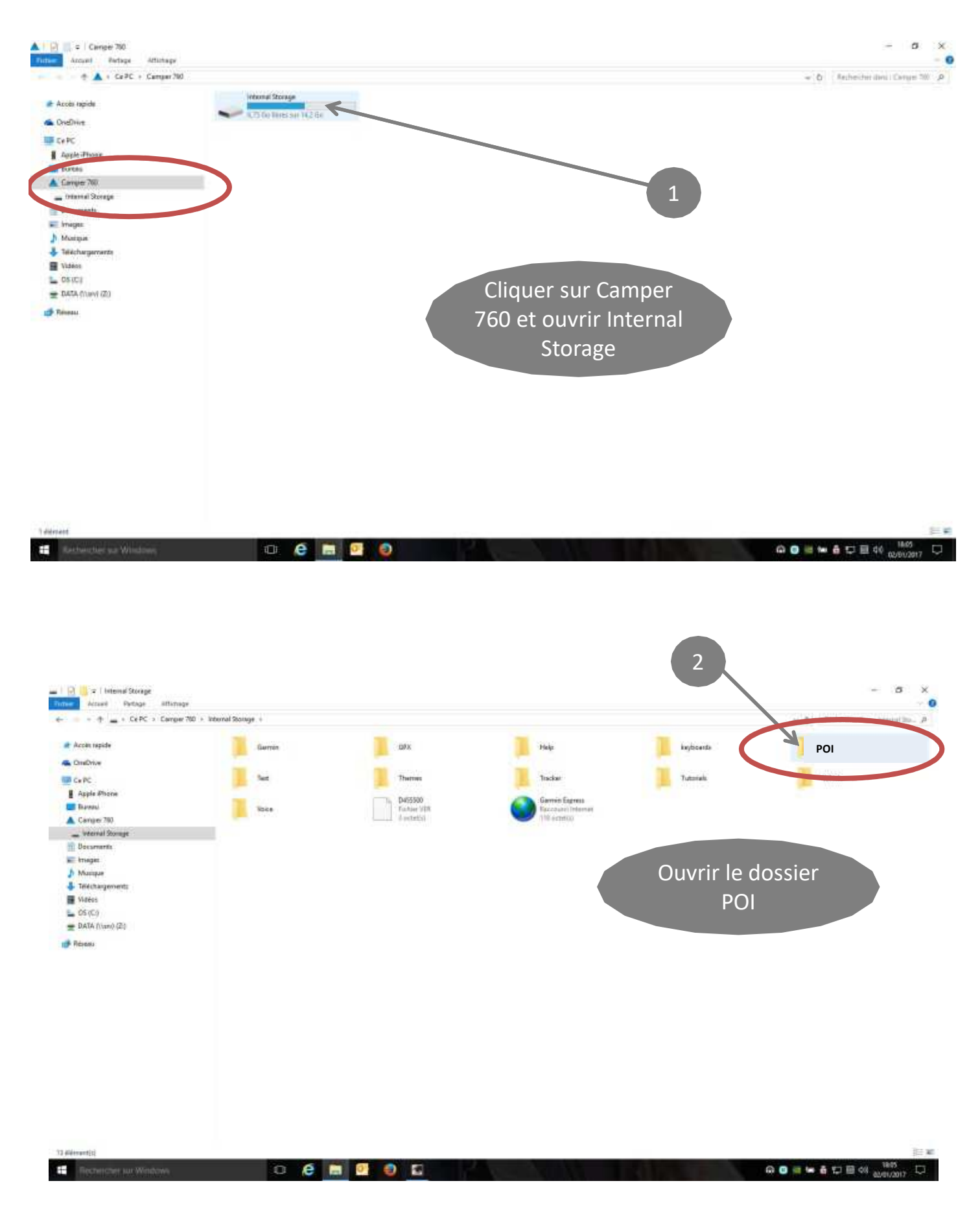

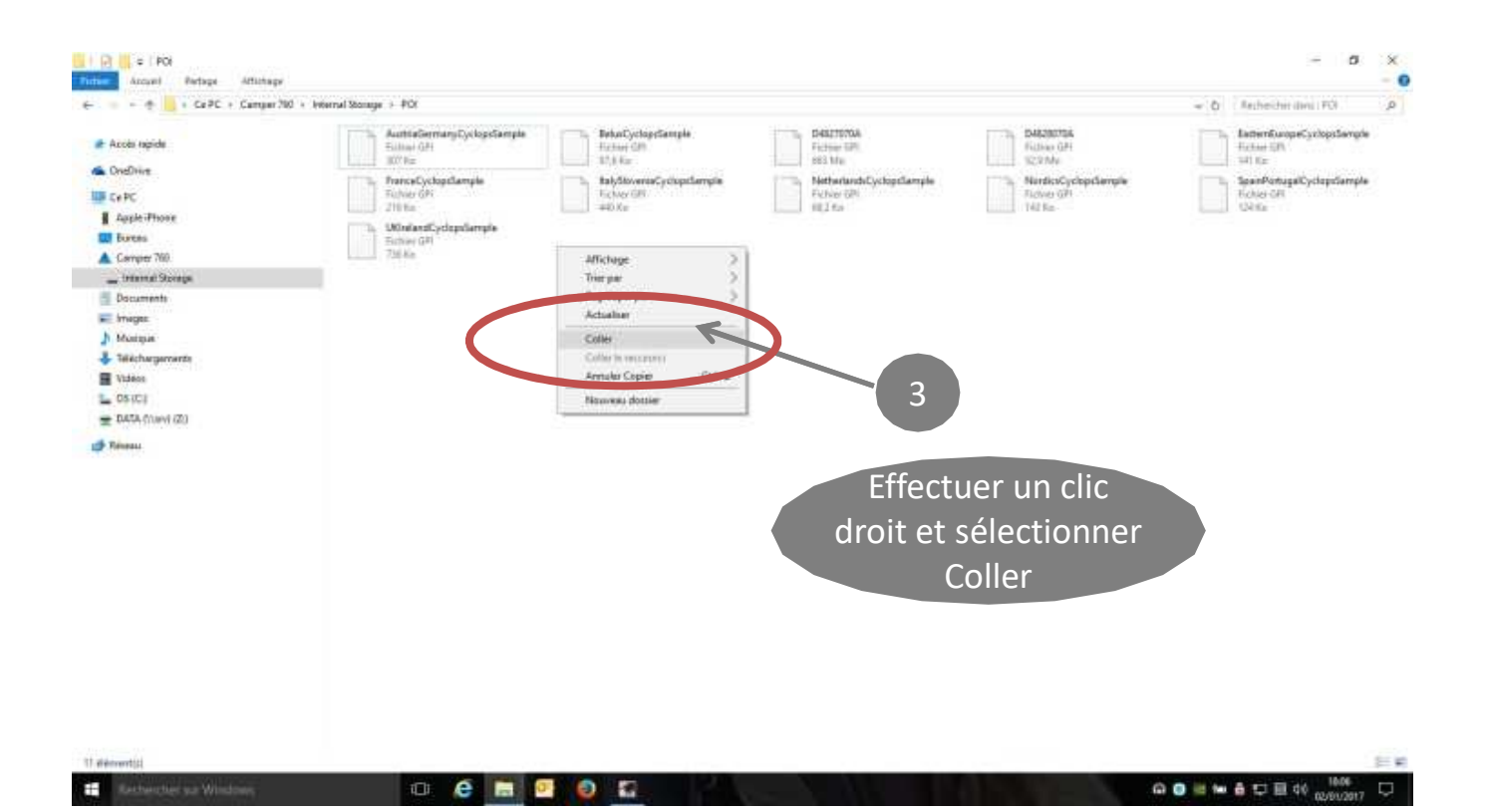

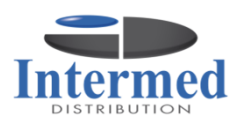